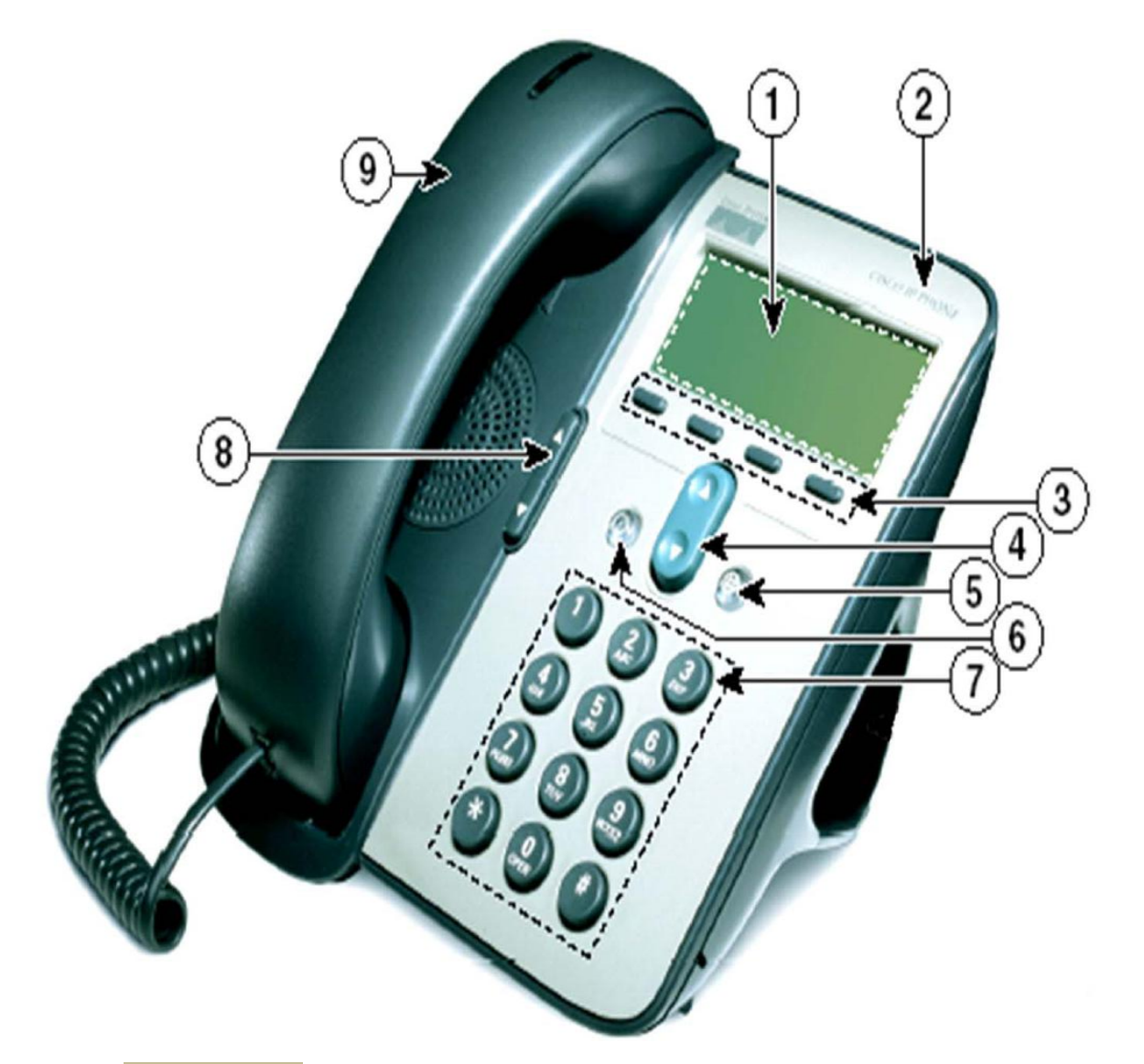

- 1. **Phone Screen** Displays phone menus and call activity including caller ID, call duration, and call state.
- 2. **Cisco IP Phone series** Indicates your Cisco IP Phone model.
- 3. **Softkey Buttons** Each activates a softkey option displayed on your phone screen.
- 4. **Navigation Button** Allows you to scroll through menu items.
- 5. **Applications Menu Button** Displays the Applications menu that provides access to phone logs and directories, settings, and services.
- 6. **Hold Button** Places the active call on hold, resumes a call on hold, and switches between an active call and a call on hold.
- 7. **Keypad** Allows you to dial phone numbers, enter letters, and choose menu items.
- 8. **Volume Button** Controls the handset, headset, speaker, and ringer volume.
- 9. **Handset with Light Strip** The light strip on the handset indicates an incoming call or new voice message.